#### PT-9200PCf[]fbfZ[][fW

**fGf‰□[,È,μ□F** <u>fGf‰□[, ,è,Ü,¹,ñ□B</u>

#### P-touch'¤fGf‰[[]F

#### fpf\fRf"'¤fGf‰[[]F

<u>^ó□ü,Ì,½,ß,Ì□\•ª,Èf□f,fŠ,ª, ,è,Ü,¹,ñ□B</u> <u>^ó□üff□[f^,ðfXfv□[fŠf"fO,·,é,½,ß,Ì□\•ª,ÈfffBfXfN,Ì‹ó,«,ª, ,è,Ü,¹,ñ□B</u> <u>-³Œø,Èf|□[fg,ª'l'ð,³,ê,Ä,¢,Ü,·□B</u> Žw'è,³,ê,½f|□[fg,ĺŠù,ÉŽg—p,³,ê,Ä,¢,Ü,·<u>□B</u>

#### 'Ê□MfGf‰□[□F fpf\fRf",ÆP-touch,ÌŠÔ,Ì'Ê□M,ª,Å,«,Ü,¹,ñ□B

<u>P-touch,Å'Ê□MfGf‰□[,ª"□¶,μ,Ü,μ,½□B</u> <u>'Ê□M□Ý'è,ª^á,¤,æ,¤,Å,·□B</u>

## fGf‰**□[, ,è,Ü,¹,ñ**□B

**'Î<u></u>lô]F** , ,è,Ü,¹,ñ]B

### fJfZfbfg,ªfZfbfg,³,ê,Ä,¢,Ü,¹,ñ∏B

'븙∏F

f,fjf<sup>^</sup>,ÉŽ¦,<sup>3</sup>,ê,éfJfZfbfg,ðP-touch,ÉfZfbfg,μ,Ä,,¾,<sup>3</sup>,¢[]B

# f□□[f<fJfZfbfg,ªfZfbfg,³,ê,Ä,¢,Ü,¹,ñ□B

'Î<u></u>]ô∏F

 $[]^{3},\mu, \varphi f] [] [[f \land f] f Z f b f g, \delta f Z f b f g, \mu, \frac{1}{2} @ a [] A f, f ] f \land , i [] A \check{S} J f \{ f \land f'', \delta f N f \check{S} f b f N, \mu, \dot{A}, , \frac{3}{4}, ^{3}, \varphi [] B$ 

⚠

## IDf‰fxf<,àŒ´□eftfBf<f€,àfZfbfg,³,ê,Ä,¢,Ü,¹,ñ□B

'Î<u></u>]ô∏F

⚠

f,fjf<sup>^</sup>,ÉŽ¦,³,ê,éf‰fxf‹¥ftfBf‹f€,ðP-touch,ÉfZfbfg,μ,Ä,,¾,³,¢∏B

## fCf"fNfJfZfbfg,ªfZfbfg,³,ê,Ä,¢,Ü,¹,ñ[]B

'Î<u></u>]ô∏F

 $[]^{3},\mu, \mathsf{cfCf}``fNf]fZfbfg, \\ \delta fZfbfg,\mu, \\ \frac{1}{2} \\ \mathbb{C} \\ \tilde{a} \\ []Af,f]f^{,}] \\ [] \\ \ddot{A} \\ \check{S} \\ Jf \\ \{f^{f}, \delta fNf \\ \check{S} \\ fbfN,\mu, \\ \ddot{A},, \\ \overset{3}{4}, \\ \overset{3}{4}, \\$ 

f,fjf<sup>^</sup>,ÉŽ¦,<sup>3</sup>,ê,éfCf"fNfJfZfbfg,ðP-touch,ÉfZfbfg,μ,Ä,,¾,<sup>3</sup>,¢□B

## fe[[fv,ª]I-1,µ,Ü,µ,½]B

'Î<u></u>]ô∏F

# fCf"fNfŠf{f",ªfZfbfg,³,ê,Ä,¢,È,¢,©□A□I—¹,μ,Ü,μ,½□B

'Î<u></u>]ô∏F

# f□□[f<,ª□I—¹,μ,Ü,μ,½□B

#### 'Î<u></u>]ô∏F

 $P-touch, \acute{E} \Box V, \mu, \acute{e} f \Box \Box [f < f] f Z f b f g, \\ \delta f Z f b f g, \mu, \\ \ddot{A} \Box A f, f j f^{,} \dot{I} \Box \\ \ddot{A} \check{S} J f \{ f^{f}, \\ \delta & \ddot{V}, \mu, \\ \ddot{A}, \\ \dot{A}^{,}, \\ \dot{A}^{,}, \\ \dot{A}^$ 

## fCf"fNfŠf{f",ª□I—¹,μ,Ü,μ,½□B

'Î<u></u>]ô∏F

# P-touch,Åfofbftf@ftf<fGf‰[[,ª"[]¶,μ,Ü,μ,½]B

'Î<u></u>]ô∏F

P-touch,Ì"dŒ¹,ð^ê'U□Ø,Á,Ä,©,ç□A"ü,ê'¼,µ,Ä,,¾,³,¢□B,»,ê,©,ç□Af,ƒjf^,Ì□ÄŠJƒ{ƒ^f",ð‰Ÿ,µ,Ä,,¾,³,¢□B

## P-touch,Åfofbftf@ftf<fGf‰□[,ª"□¶,μ,Ü,μ,½□B

'Î<u></u>]ô∏F

 $-\{`i, ifLfff"fZf < fL[[, \delta & \ddot{v}, \mu, \ddot{A}, , \overset{3}{4}, \overset{3}{4}, e[B, *, \hat{e}, @, c[Af, fjf^, i][\ddot{A}\check{S}]f \{f^f", \delta & \ddot{v}, \mu, \ddot{A}, , \overset{3}{4}, \overset{3}{4}, e[B, *, \hat{A}, f][\dot{A}, f][\dot{$ 

## P-touch,Åfofbftf@ftf<fGf‰[[,ª"[]¶,μ,Ü,μ,½]B

'Î<u></u>]ô∏F

-{'Ì,Ì□€″õ,ª,Å,«,Ä,¢,é,±,Æ,ðŠm″F,μ,½Œã□A□ÄŠJ,μ,Ä,,¾,³,¢□B

### P-touch,Ìfe[[fvfJfbf^[[,ª"®,«,Ü,¹,ñ[]B

'Î<u></u>]ô∏F

<²,Ü,Á,½fe[[fv,ðŽæ,è[]œ,¢,½Œã[]A^ó[]ü,µ'¼,µ,Ä,,¾,³,¢[]B

#### ŠÖ<sup>~</sup>A<u></u>]€-Ú<u>]</u>F

<u>P-touch,Åfofbftf@ftf<fGf‰□[,ª"□¶,µ,Ü,µ,½□B</u>

## ^ó<u>□</u>ü'†,ÉfJfZfbfg,ðŒðŠ∙,μ,È,¢,Å,,¾,³,¢<u>□</u>B

#### 'Î<u></u>]ô∏F

 $P-touch, \hat{I}"d \times \hat{I}"d \times \hat$ 

#### ŠÖ<sup>~</sup>A<u></u>]€-Ú<u>]</u>F

<u>f]fZfbfg,ÌfTfCfY,ª^á,¢,Ü,·⊟B</u>

# ^ó<u>□</u>ü'†,É<mark>fJ</mark>fZfbfg,ð∙Ï□X,μ,È,¢,'n⁰,³,¢□B

#### 'Î<u></u>]ô∏F

 $-\{`\dot{l},\dot{l}fLfff"fZf\langle fL[[,\delta\%\ddot{Y},\mu,\ddot{A},,\overset{3}{4},\overset{3}{4},\overset{3}{4},\overset{6}{\Box}B, \\ \rangle, \hat{e}, \\ \bigcirc, \\ \varsigma[]Af,fjf^{\wedge},\dot{l}[]\ddot{A}\check{S}Jf\{f^{\wedge}f",\delta\%\ddot{Y},\mu,\ddot{A},,\overset{3}{4},\overset{3}{4},\overset{6}{\Box}B, \\ \rangle, \\ \hat{e}, \\ \bigcirc, \\ \varsigma[]Af,fjf^{\wedge},\dot{l}[]\ddot{A}\check{S}Jf\{f^{\wedge}f",\delta\%\ddot{Y},\mu,\ddot{A},,\overset{3}{4},\overset{3}{4},\overset{6}{\Box}B, \\ \rangle, \\ \hat{e}, \\ (\Box,Af,fjf^{\wedge},\dot{A})[]\ddot{A}\check{S}Jf\{f^{\wedge}f",\delta\%\ddot{Y},\mu,\ddot{A},,\overset{3}{4},\overset{3}{4},\overset{6}{\Box}B, \\ (\Box,Af,fjf^{\wedge},\dot{A})[]\ddot{A}\check{S}Jf\{f^{\wedge}f",\delta\%\ddot{Y},\mu,\ddot{A},,\overset{3}{4},\overset{3}{4},\overset{6}{\Box}B, \\ (\Box,Af,fjf^{\wedge},\dot{A})[]\ddot{A}\check{S}Jf\{f^{\wedge}f",\delta\%\ddot{Y},\mu,\ddot{A},,\overset{3}{4},\overset{3}{A},\overset{6}{\Box}B, \\ (\Box,Af,fjf^{\wedge},\dot{A})[]\dot{A}\check{S}Jf\{f^{\wedge}f",\delta\%\ddot{Y},\mu,\ddot{A},,\overset{3}{4},\overset{3}{A},\overset{6}{\Box}B, \\ (\Box,Af,fjf^{\wedge},\dot{A})[]\dot{A}\check{S}Jf\{f^{\wedge}f",\delta\%\ddot{Y},\mu,\dot{A},,\overset{3}{A},\overset{6}{\Box}B, \\ (\Box,Af,fjf^{\wedge},\dot{A})[]\dot{A}\check{S}Jf\{f^{\wedge}f",\delta\%\ddot{Y},\mu,\dot{A},,\overset{3}{A},\overset{6}{\Box}B, \\ (\Box,Af,fjf^{\wedge},\dot{A})[]\dot{A}\check{S}Jf\{f^{\wedge}f",\delta\%\ddot{Y},\mu,\dot{A},,\overset{6}{A},\overset{6}{\Box}B, \\ (\Box,Af,fjf^{\wedge},\dot{A})]]$ 

#### ŠÖ<sup>~</sup>A<u></u>]€-Ú<u>]</u>F

<u>f]fZfbfg,ÌfTfCfY,ª^á,¢,Ü,·∏B</u>

## fJfZfbfg,ÌfTfCfY,ª^á,¢,Ü,∙∏B

'븙∏F

f,fjf<sup>^</sup>,ÉŽ¦,<sup>3</sup>,ê,éfJfZfbfg,ðP-touch,ÉfZfbfg,μ,Ä,,¾,<sup>3</sup>,¢□B

#### ŠÖ<sup>~</sup>A<u></u>]€-Ú<u>]</u>F

 $\underline{P-touch}, \underline{A}fofbftf@ftf{}{s}fGf{}^{0}_{1}, \underline{a}^{2}_{1} \\ \underline{A}fofbftf@ftf{}_{s}fGf{}^{0}_{1}, \underline{a}^{2}_{1} \\ \underline{A}fofbftf@ftf{}_{s}fGf{}^{0}_{1} \\ \underline{A}fofbftf@ftf{}_{s}fGf{}^{0}_{1} \\ \underline{A}fofbftf@ftf{}_{s}fGf{}^{0}_{1} \\ \underline{A}fofbftf@ftf{}_{s}fGf{}^{0}_{1} \\ \underline{A}fofbftf@ftf{}_{s}fGf{}^{0}_{1} \\ \underline{A}fofbftf@ftf{}_{s}fGf{}^{0}_{1} \\ \underline{A}fofbftf@ftf{}_{s}fGf{}^{0}_{1} \\ \underline{A}fofbftf@ftf{}_{s}fGf{}^{0}_{1} \\ \underline{A}fofbftf@ftf{}_{s}fGf{}^{0}_{1} \\ \underline{A}fofbftf@ftf{}^{0}_{1} \\ \underline{A}fofbftf@ftf{}^{0}_{1} \\ \underline{A}fofbft@ftf{}^{0}_{1} \\ \underline{A}fofbft@ftf{}^{0}_{1} \\ \underline{A}fofbft@ftf{}^{0}_{1} \\ \underline{A}fofbft@ftf{}^{0}_{1} \\ \underline{A}fofbft@ftf{}^{0}_{1} \\ \underline{A}fofbft@ftf@ftf{}^{0}_{1} \\ \underline{A}fofbft@ftf{}^{0}_{1} \\ \underline{A}fofbft@ft$ 

## fV□[fg,ÌŽí—Þ,ª^á,¢,Ü,·□B

'Î<u></u>]ô∏F

 $[]^{3},\mu, \mathsf{c}\mathsf{f}\mathsf{V}[\mathsf{f}\mathsf{g}, \delta\mathsf{f}\mathsf{Z}\mathsf{f}\mathsf{b}\mathsf{f}\mathsf{g},\mu, \frac{1}{2} \times \mathbb{E} \widetilde{\mathsf{a}}[]\mathsf{A}\mathsf{f},\mathsf{f}\mathsf{f}\mathsf{f}^{\wedge}, \mathsf{h}] \mathbb{E} \widetilde{\mathsf{A}}\mathsf{S}\mathsf{J}\mathsf{f}^{\vee}\mathsf{f}^{\vee}, \delta\mathsf{f}\mathsf{N}\mathsf{f}\mathsf{S}\mathsf{f}\mathsf{b}\mathsf{f}\mathsf{N},\mu, \mathbb{A},, \frac{3}{4}, \frac{3}{4}, \mathsf{c}[]\mathsf{B}^{\vee}]$ 

⚠

### P-touch,É-³Œø,Èff□[f^,ªŽc,Á,Ä,¢,é,©,à,µ,ê,Ü,¹,ñ□B

#### 'Î<u></u>]ô∏F

P-touch,Ì"dŒ¹,ð□A^ê'U□Ø,Á,Ä,©,ç"ü,ê'¼,µ,Ä,,¾,³,¢□B

#### ŠÖ<sup>~</sup>A<u></u>]€-Ú<u></u>]F

<u>fpf\fRf",ÆP-touch,ÌŠÔ,Ì'Ê□M,ª,Å,«,Ü,¹,ñ□B</u>

### P-touch,É-³Œø,Èff□[f^,ªŽc,Á,Ä,¢,é,©,à,µ,ê,Ü,¹,ñ□B

'Î<u></u>]ô∏F

-{'Ì,ÌfLfff"fZf<fL□[,ð‰Ϋ,μ,Ä,,¾,3,¢□B

#### ŠÖ<sup>~</sup>A<u></u>]€-Ú<u></u>]F

<u>fpf\fRf",ÆP-touch,ÌŠÔ,Ì'Ê□M,ª,Å,«,Ü,¹,ñ□B</u>

### "d'r,ªŽã,,È,è,Ü,μ,½]B

'Î<u></u>]ô∏F

 $[V,\mu, \mathsf{c}^{*}\mathsf{d}'r, \texttt{E} \times \texttt{d}^{\mathsf{S}}, \cdot, \acute{e}, @[]A[] \hat{e} - p, \hat{I}ACfAf_fvf^, \texttt{E} \times \texttt{d}^{\mathsf{S}}, \mu, \ddot{A}, , \overset{3}{4}, ^{3}, \mathsf{c}[]B$ 

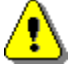

# fJfo□[,ªŠJ,¢,Ä,¢,Ü,·□B

**'Î]ô]F** f]fo∏[,ð•Â,¶,Ä,,¾,,,¢]B

#### □Ú'±,³,ê,Ä,¢,éP-touch,ÍPT-9200PC,Å,Í, ,è,Ü,¹,ñ□B 'î□ô□F

□³,µ,¢P-touch,É•Ï□X,µ,Ä,,¾,³,¢□B

### fe[[fv,Ì]æ'[,ªŒ©,Â,©,è,Ü,¹,ñ]B

'Î<u></u>]ô∏F

fe[][fv,ª^ø,Á,©,©,Á,Ä,È,¢,©Šm"F,µ,Ä,,¾,,¢[]B

## fV□[fg,ª'—,ê,Ü,¹,ñ□B

'Î<u></u>]ô∏F

 $-\{`\dot{l},\dot{l}``d\textcircled{C}^1,\check{d}\fbox{D}\emptyset,\acute{A},\overset{1}{2},\dot{l},\grave{l}\fbox{D}AfV\_[[fg,\overset{a}{=}`r'\uparrow,\acute{E}^ø,\acute{A},\textcircled{C},\textcircled{C},\acute{A},\ddot{A},\grave{E},¢,\textcircled{C}\check{S}m''F,\mu,\ddot{A},,\overset{3}{4},\overset{a}{},¢\_B$ 

## ACfAf\_fvf^,ª^á,¢,Ü,∙∏B

'Î<u></u>]ô**]**F

$$\label{eq:last_def} \begin{split} & \square \hat{e} - p, \hat{I} A C f A f_f v f^, \delta, \ \ddot{Z} g, \xi, , \rlap{34, 3}, \xi \square B \end{split}$$

## Œ»[]Ý[]»"Å'†,Å,·[]B

**'Î〕ô□F** □»″Å,ª□I,í,è,Ü,μ,½,ç□A□ÄŠJ,μ,Ä,,¾,,,¢□B

### fpf\fRf",ÆP-touch,ÌŠÔ,Ì'Ê□M,ª,Å,«,Ä,¢,Ü,¹,ñ□B

 $\label{eq:p-touchf,fjf^,lP-touch,\ensuremath{\mathcal{H}}\cite{\ensuremath{\mathcal{H}}\cite{\ensuremath{\mathcal{H}}\ensuremath{\mathcal{H}}\en$ 

#### 'Î<u></u>]ô∏F

^ȉº,ÌŽ−•¿,ðf`fFfbfN,µ,Ä,,¾,3,¢∏B

**,P□D** P-touch,ÆPC,ª"Y•t,ÌfCf"f^□[ftfF□[fXfP□[fuf<,Å□<sup>3</sup>,µ,□Ú'±,<sup>3</sup>,ê,Ä,¢,é,±,Æ□B^ê•",Ìžs"Ì,<sup>3</sup>,ê,Ä,¢,éRS-232CfP□[fuf<,É,ÍŒ<□ü,ð□È—ª,µ,½,à,Ì,ª, ,è,Ü,·□B,±,Ì,æ,¤,ÈfP□[fuf<,ð,¨Žg,¢,Å,·,Æ□Af,fff€,ð□Ú'±,µ,½□ê□‡,É,Í"®□ì,µ,Ä,à□A P-touch,Å,Í□³□í,É"®□ì,µ,È,¢□ê□‡,ª, ,è,Ü,·□B,Ü,½□A P-touch,ÆPC,Í□A"Y•t,ÌfCf"f^□[ftfF□[fXfP□[fuf<,Å'¼□Ú□A□Ú'±,µ,Ä,,¾,³,¢□BfP□[fuf<,̉,,',Í¢'Ê□MfGf‰□[£,ÌŒ ´^ö,É,È,é□ê□‡,ª, ,è,Ü,·□B

 $\label{eq:product} \begin{array}{l} \textbf{Q} = D^{1}_{4}, if AfvfŠfP [[fVfff", afhf%fCfo, aP-touch, aD(1) + \mu, 1/2}fVfŠfAfvf] [[fg, aŽg-p, \mu, A, c, E, c, ± , A = BMicrosoft Exchange, if, fff€, aP-touch, A^{"-}^ef] [[fg, aZg-p, \mu, A, c, U, ·, A = A = touch, i" @ ]], \mu, U, ^1, n = Bexchange, if, fff€, if [][fg, a = I]X, A, «, E, c] a = I]X, A, «, E, c] a = I, I]AZ = B, U, 1/2 []OSO []U = U + f(ffgfEfFA, iZg-p, ·, ef] [][fg, a]A = I]X, A, «, E, c] a = I, i]AZ = B, U, 1/2 []OSO []U = U + f(ffgfEfFA, iZg-p, ·, ef] [][fg, a]A = LPT2, E, C, i] + E, i]f [][fg, aZw'e, \mu, A, -, 3/4, 3, c]B = B \\ \begin{array}{c} \textbf{A}_{A}, \textbf{A}_{A}, \textbf{A}_{A} = B \\ \textbf{A}_{A}, \textbf{A}_{A}, \textbf{A}_{A} = B \\ \textbf{A}_{A}, \textbf{A}_{A}, \textbf{A}_{A} = B \\ \end{array} \right.$ 

**,S**]DPC,ÆP-touch,ÌŠÔ,Ìf{□[fŒ□[fg,ª□‡'v,μ,Ä,¢,é,± ,Æ□Bf{□[fŒ□[fg•Ï□XfEfBfU□[fh,ð<N" ®,μ□Af{□[fŒ□[fg,ð□‡,í,¹,Ä ‰º,³,¢□B'A,μ□AŒ»□Ý□ì<Æ'†,ÌfWf‡fu,ð□í□œ,μ,Ä,©,ç<N" ®,μ,ĉº,³,¢□B

#### ŠÖ<sup>~</sup>A<u></u>]€-Ú∏F

<u>P-touch,É-³Œø,Èff∏[f^,ªŽc,Á,Ä,¢,é,©,à,µ,ê,Ü,¹,ñ∏B</u> <u>P-touch,Å'Ê∏MfGf‰∏[,ª"</u>∏¶,µ,Ü,µ,½<u>∏B</u>

### $P-touch, \texttt{A'}\hat{E} \Box MfGf \And \Box [, \texttt{P}' \Box \texttt{N}, \mu, \ddot{U}, \mu, \texttt{H}_2 \Box \texttt{B}$

P-touch,Åfl□[fo□[f‰f"fGf‰□[,©ftfŒ□[f€fGf‰□[,ª"□¶,μ,Ü,μ,½□B P-touchf,fjf^,ðŽg,Á,Ä,¢,ê,Δ□¶,μ,È,¢fGf ‰□[,Å,·□B

#### 'Î<u></u>]ô∏F

f{[][fŒ][fg•Ï[]XfEfBfU[][fh,ð<N" ® ,μ,Ä,,¾,³,¢[]B 'A,μ[]AŒ»[]Ý[]ì<Æ'†,ÌfWf‡fu,ð[]í[]œ,μ,Ä,©,ç<N" ® ,μ,ĉº,³,¢[]B

#### ŠÖ<sup>~</sup>A<u></u>]€-Ú∏F

<u>fpf\fRf",ÆP-touch,ÌŠÔ,Ì'Ê□M,ª,Å,«,Ü,¹,ñ⊡B</u> <u>P-touch,É-³Œø,Èff□[f^,ªŽc,Á,Ä,¢,é,©,à,µ,ê,Ü,¹,ñ⊡B</u>

### 'Ê**□M**□Ý'è,ª^á,¤,æ,¤,Å,·□B

P-touch,Åfl□[fo□[f‰f"fGf‰□[,©ftfŒ□[f€fGf‰□[,ª"□¶,μ,Ü,μ,½□B P-touch,ÆPC,Ì'Ê□M'¬"x,ª^Ù,È,Á,Ä,¢ ,é" <sup>™</sup> ,Ì-â'è,ª□l,¦,ç,ê,Ü,·□B

#### 'Î<u></u>]ô∏F

# ^ó□ü,Ì,½,ß,Ì□\•ª,Èf□f,fŠ,ª, ,è,Ü,¹,ñ□B

#### 'Î<u></u>]ô∏F

## ^ó□üff□[f^,ðfXfv□[fŠf"fO,੶,é,Ì,½,ß,Ì□\•ª,ÈfffBfXfN,Ì<ó,«,ª, ,è, Ü,¹,ñ□B

'Î<u></u>]ô∏F

 $\square e^{\hat{a}}, \hat{E}fffBfXfN, \hat{e}, e - \hat{E}, \delta \tilde{S}m \cdot \hat{U}, \mu, \ddot{A}, \frac{3}{4}, \frac{3}{4}, C \square B$ 

### -³Œø,Èf|□[fg,ª'l'ð,³,ê,Ä,¢,Ü,·□B

'Î<u></u>]ô∏F

 $fRf"fgf] [] [f < fpf | f < , Å - L ( E \sigma, È f | [ [f g, \delta' l' \delta, \mu, \frac{1}{2} ( E \widetilde{a} [ A, a, a^{\circ} e^{*} x^{\circ} \delta [ " u, \mu' \frac{1}{4}, \mu, \ddot{A}, , \frac{3}{4}, a^{\circ}, c ] B$ 

### Žw'è,³,ê,½f|[[fg,ĺŠù,ÉŽg—p,³,ê,Ä,¢,Ü,·[]B

'Î<u></u>]ô∏F

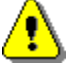

,±,ÌfGf‰[[,ª"[]¶,·,é[]ê[]‡,É,Í[]AŽŸ,ÌŽ-[]€,ðf`fFfbfN,µ,Ä,,¾,³,¢[]B

$$\begin{split} & \square EP-touch, \mathcal{E}^{*-}\hat{e}, \hat{I}f | \square [fg, \delta \check{Z}g - p, \mu, \frac{1}{2} \check{Z} \delta \square M fgf \mathcal{E}f C, ^{a*} \circledast \square \hat{i}, \mu, \ddot{A}, \varphi, \ddot{U}, ^{1}, \tilde{n}, © \square B \\ & \square E^{'} i^{4} O, \acute{E}P-touch, \mathcal{E}^{*-}\hat{e}, \hat{I}f | \square [fg, \delta \check{Z}g - p, \mu, \frac{1}{2} ' \hat{E} \square M f ftfg, \delta \check{Z}g, \acute{A}, \ddot{A}, \varphi, \ddot{U}, ^{1}, \tilde{n}, © \square B \\ & \square E \bullet_{i} \square ", \hat{I}P-touch, \hat{A}^{*-}\hat{e}, \hat{I}f | \square [fg, \delta \check{Z}w' \grave{e}, \mu, \ddot{A}, \varphi, \ddot{U}, ^{1}, \tilde{n}, © \square B \end{split}$$

### Ϋ^ö•s-¾,ÌfGf‰[[,ª"[]¶,µ,Ü,µ,½]B

#### 'Î<u></u>]ô∏F

ʻz'èŠO,ÌfGf‰□[,ª"□¶,μ,Ü,μ,½□BFault Report,É•K—vŽ-□€,ð<L"ü,μ□A•¾ŽÐ,¨<q—IŒW,Ü,ÅFAX,μ,Ä ‰º,³,¢□BFault Report—pކ,ÍfRfs□[,μ,Ä,¨Žg,¢‰º,³,¢□B

## ff□[f^,ð'—□M,μ,Ä,¢,Ü,·...

'Î<u></u>]ô∏F

^ó[]üff][f^,ð'—[]M,µ,Ä,¢,Ü,·[]B,¨'Ò,¿‰º,³,¢[]B

### ^ó<u></u>]ü'†…

'Î<u></u>]ô∏F

^ó<u>□</u>ü,µ,Ä,¢,Ü,·<u>□</u>B,¨'Ò,¿‰º,³,¢<u>□</u>B

 $\ \ \circ \square \ddot{u}, \mu, \ddot{A}, \notin, \acute{eftf} @ fCf <, \delta \square \dot{\square} \neg, \mu, \overset{1}{\sim} \square A fG fff B f^, \dot{l} - \overset{1}{\sim} \square \dot{l}, \dot{A}, \cdot \square B$ 

(^ó□ü'†,̕ŔÔ□†)□^('S•Å□"),Å,·□B

^ó□ü,É∙K—v,Èf□fffBfA,ÌfTfCfY‹y,ÑŽí—Þ,Å,·□B

 $-\{`\dot{l},\dot{l}\_\dot{0}`\dot{0},\dot{\delta}\_\}\check{Z}_{i},\mu,\ddot{A},\dot{c},\ddot{U},\cdot\_BfGf\%\_[[,\grave{E},\mu\_A\%\tilde{n}\bullet\varpi\%\hat{A}"\backslash fGf\%\_[[\_A\%\tilde{n}\bullet\varpi\bullets\%\hat{A}"\backslash fGf\%\_[[,ª_]\}\check{Z}_{i}^{,3},\hat{e},\ddot{U},\cdot\_B$ 

 $-{{}^{\dot{}}}\dot{i}, \acute{E}fZfbfg, {}^{3}, \acute{e}, \ddot{A}, \acute{e}, \acute{e}f \\ \begin{tabular}{l} fffBfA(fe \\ fvf] fZfbfg), \acute{A}, \\ \begin{tabular}{l} \end{tabular}$ 

 $fGf &= [f_{bfZ_{a}}^{0}] fg = \frac{1}{2} d = \frac{1}{2} d$ 

f□fbfZ□[fW,É,Â,¢,Ä□Ú,µ,‰ð□à,µ,Ü,·□B

^ó□ü,Ì□i′»,ª•Å,²,Æ,É•\ަ,³,ê,Ü,.□B1•Å,Ì^ó□ü,ª□I,í,é,½,Ñ,É100□",©,ç0□",É-ß,è,Ü,.□B

^ó<u>□</u>ü,ð^ꎞ'âŽ~,μ,Ü,·<u>□</u>B

^ó<u>□</u>ü,ð<u>□</u>ÄŠJ,μ,Ü,·<u>□</u>B

^ó<u>□</u>ü,ð'†Ž∼,μ,Ü,·<u>□</u>B

'S∙Å∏",Å,·∏B

Œ»∏Ý^ó∏ü'†,Ì∙Å,Å,∙⊡B

 $\ \ \circ \square \ddot{u}' \uparrow, \dot{l} ftf @ fCf <, \dot{\delta} \square \dot{\square} \neg, \mu, \frac{1}{2} fGfff B f^{, \dot{l}-\frac{1}{4} \square \dot{l}, \mathcal{E} \square A, \gg, \dot{l} ftf @ fCf < -\frac{1}{4}, \dot{A}, \cdot \square B$